## Configuración de QoS en SPA122

## Objetivo

QoS ayuda a garantizar que la voz se prioriza durante periodos de tráfico pesado y se habilita de forma predeterminada. El objetivo de este artículo es guiar sobre cómo configurar los parámetros de QoS.

## **Dispositivos aplicables**

·SPA122

## Configuración de la configuración de QoS

| QoS                 |               |                      |
|---------------------|---------------|----------------------|
| QoS Policy:         | O Always On O | On When Phone In Use |
| Upstream Bandwidth: | 10000         | kbps                 |
| Submit Cancel       |               |                      |

Paso 1. En la utilidad de configuración del adaptador telefónico, elija **Network Setup > Application > QoS**. Se abre la página *QoS*. Contiene los campos siguientes:

Política · QoS: Elija si necesita que la función esté habilitada siempre o sólo cuando haya tráfico de voz.Los valores posibles son:

- Always On (Siempre activo): Haga clic en esta opción si desea activar QoS en todo momento.

- On When Phone In Use (Cuando el teléfono está en uso): haga clic en esta opción si desea activar QoS sólo cuando haya tráfico de voz.

·Upstream Bandwidth: especifica el valor máximo de ancho de banda ascendente disponible proporcionado por el proveedor de servicios de Internet. El rango va de 64 a 100000 kbps. El valor predeterminado es 10000 kbps.

**Nota:** Si se establece este valor superior al ancho de banda de servicio disponible, el tráfico se puede descartar arbitrariamente en la red del proveedor de servicios.

Paso 2. Haga clic en Enviar para guardar los parámetros.

Setting Saved Successfully.

You will be returned to the previous page after several seconds.

Se muestra un mensaje de estado que confirma que se han guardado los parámetros.